# TOUCH LCD WALL CONTROLLER for Online Controller

# KBRC01A

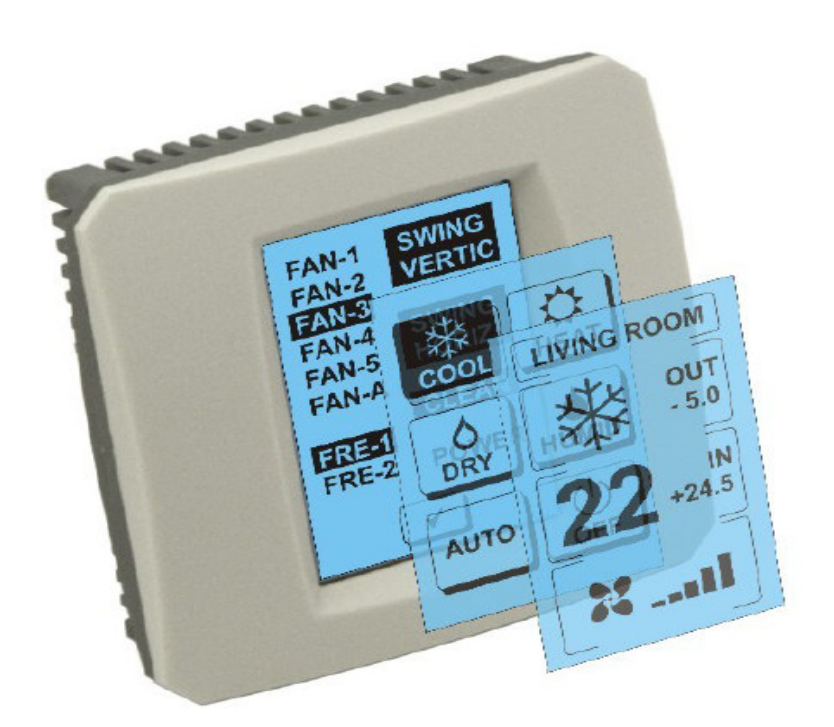

# UŽIVATELSKÝ MANUÁL

### 1. Popis dotykového displeje (Touch LCD Wall Controller)

Dotykový LCD nástěnný ovladač je příslušenství adaptéru KKRP01A které umožňuje uživatelsky příjemné ovládání klimatizace prostřednictvím dotykové LCD obrazovky. (Plastový obal je dostupný v šesti barvách).

# 2. Ovládání klimatizace (A/C) dotykovým displejem (Touch LCD Wall Controller)

#### 2.1 MAIN SCREEN – OFF (HLAVNÍ OBRAZOVKA - VYPNUTO)

# - Tlačítko - zapnout klimatizaci

Pro zapnutí klimatizace se dotkněte prstem tlačítka - zapnout klimatizaci na LCD dotykovém displeji. Zobrazí se MODE SCREEN (obrazovka módů) (viz obrázek MODE SCREEN).

#### OUT - teplota vnějšího prostředí v ° C

Pokud je připojen vnější teplotní senzor, zobrazí se teplota vnějšího prostředí při OUT v ° C.

Pokud teplotní senzor není připojen pak je zobrazena 0.

Po dotyku na OUT se zobrazí MODE SCREEN (obrazovka módů).

#### IN - teplota v místnosti detekována vnitřní jednotkou klimatizace v ° C

Dotykem na **IN** se zobrazí ENVIRONMENT SCREEN (obrazovka prostředí) s těmito dalšími informacemi:

IN - vnitřní teplota v ° C

**Humidity** v% (pokud je vlhkostní senzor připojen; pokud senzor není připojen, zobrazí se "0%")

OUT - venkovní teplota v ° C

Dotknutím tlačítka se vrátíte na předchozí obrazovku.

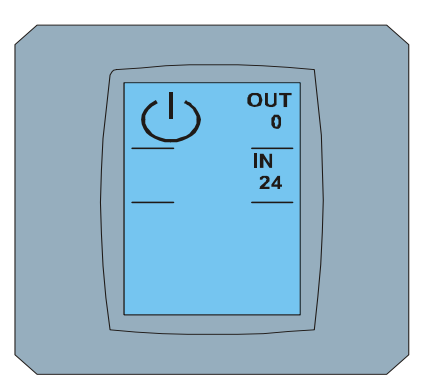

MAIN SCREEN OFF

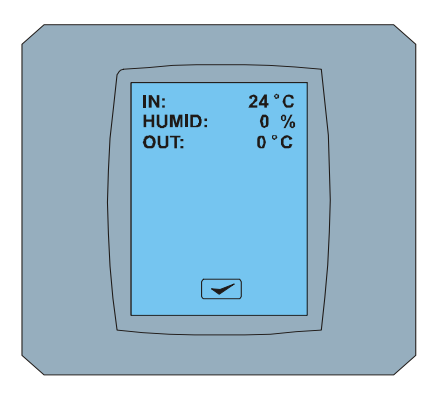

ENVIRONMENT SCREEN

### **2.2 MODE SCREEN (OBRAZOVKA MÓDŮ)** MODE SCREEN obsahuje osm ikon. Pět ikon

| chlazení 🐝, ohřev 🎲, odvlhčení 🧑, zvlhčování 🚺,     |
|-----------------------------------------------------|
| automatika , vypnout klimatizaci , ventilátor FAN a |
| tlačítko STORNO 💌.                                  |

pro

módy:

Zapněte klimatizaci a vyberte operační mód dotykem na příslušnou ikonu (cool - chlazení, heat - ohřev, dry - odvlhčení, humid - zvlhčování, auto - automatika) nebo vypněte klimatizaci dotykem na  $\bigcirc$ .

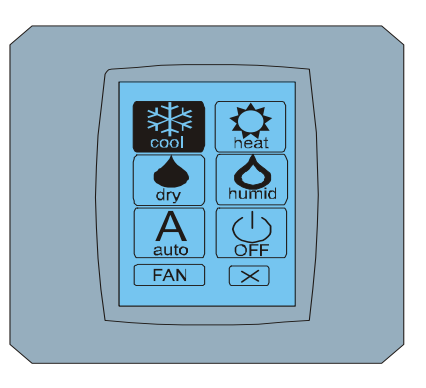

#### MODE SCREEN

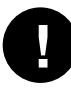

Mód vlhčit není v současnosti podporován. Po výběru módu zvlhčování se klimatizace vrátí do předchozího režimu.

Černé pozadí ikony znamená, že klimatizace pracuje v tomto módu. Ikona 🔛 s černým pozadím na obrazovce MODE SCREEN znamená, že klimatizace je vypnutá.

Pro zapnutí klimatizace do módu chladit stiskněte ikonu cool módu 🔛 na obrazovce MODE SCREEN a stiskněte tlačítko 🚾 na obrazovce MAIN SCREEN – ON.

Pak se na pár sekund zobrazí obrazovka CHANGING SCREEN a následně se zobrazí obrazovka MAIN SCREEN -ON bez tlačítek 💌 a 🗹. Klimatizace je přepnuta do operačního módu COOL - chladit.

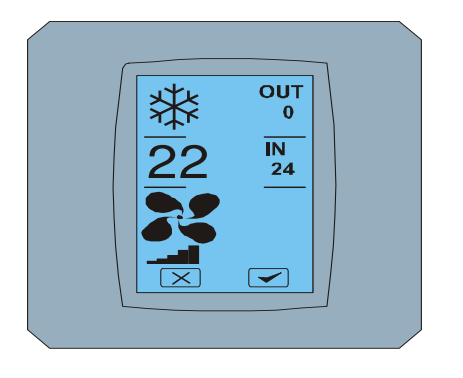

**MAIN SCREEN - ON** 

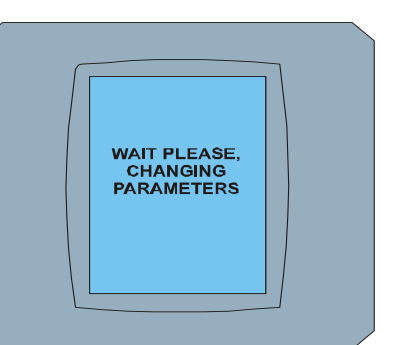

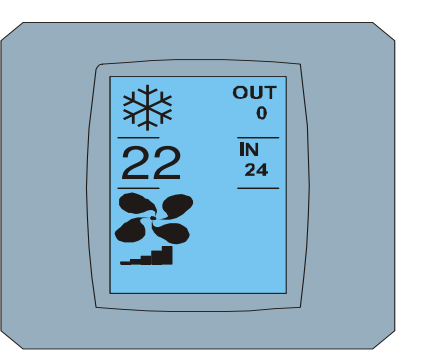

CHANGING SCREEN

MAIN SCREEN - ON po změně

#### 2.3 MAIN SCREEN (HLAVNÍ OBRAZOVKA)

MAIN SCREEN obsahuje tři hlavní sekce (kromě OUT a IN teplotních polí):

- 1. Ikona současného módu
- 2. Ikona požadované teploty v °C
- 3. Ikona FAN (ventilátor) s indikátorem intenzity ventilátoru

Způsob jak změnit parametry v těchto třech sekcích je popsán v následujících kapitolách.

#### 2.4 ZMENA OPERAČNÍHO MÓDU

Pro změnu módu klimatizace stiskněte ikonu současného módu na obrazovce MAIN SCREEN - COOL (ikona chladit v tomto příkladu - viz obrázek MAIN SCREEN - COOL) a zobrazí se obrazovka MODE SCREEN - COOL. Ikona módu Cool - chladit s černým pozadím znamená, že klimatizace je v módě chladit (viz obrázek MODE SCREEN - COOL

Pro přepnutí klimatizace například do módu DRY - odvlhčení stiskněte příslušnou ikonu, zobrazí se obrazovka MAIN SCREEN - DRY s tlačítky 🖂 a 🚄 . Stiskněte tlačítko 🗲 pro potvrzení vašeho výběru (nebo tlačítko pro zrušení nového nastavení). Po zobrazení CHANGING SCREEN se zobrazí MAIN SCREEN - DRY bez tlačítek 💌 a 🚾 . Klimatizace je nyní v módě odvlhčení.

Mód Dry - odvlhčení nemá možnost nastavit teplotu. Mód Humid - zvlhčování není v současnosti podporován. Po vybrání módu Humid se klimatizace vrátí do předchozího režimu.

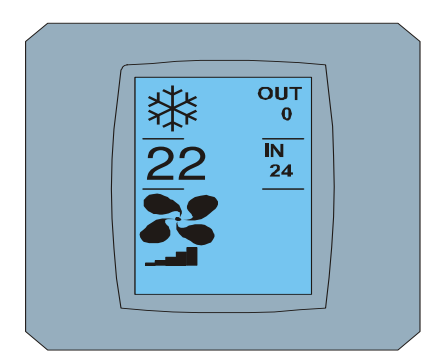

MAIN SCREEN - COOL

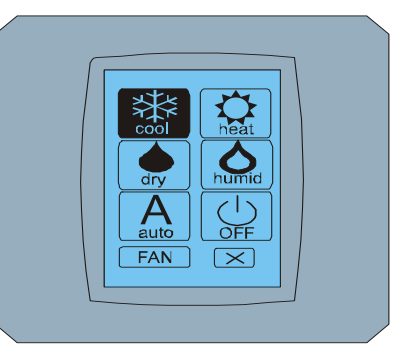

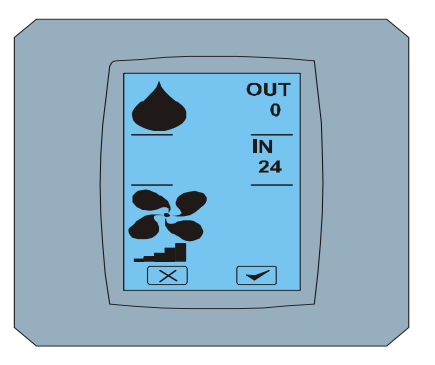

MODE SCREEN - COOL

MAIN SCREEN - DRY

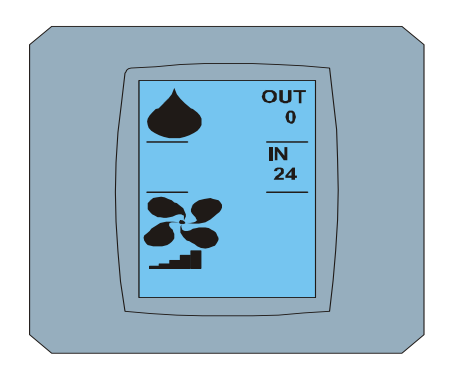

MAIN SCREEN – DRY po změně

#### 2.5 ZMĚNA POŽADOVANÉ TEPLOTY V MÍSTNOSTI

Pro změnu požadované teploty stiskněte **ikonu teploty** na obrazovce MAIN SCREEN - **22** (22 ° C je pouze příklad, viz obrázek MAIN SCREEN - 22) a objeví se obrazovka TEMPERATURE CHANGING SCREEN.

Stiskněte tlačítko rebo rebo rozměnu požadované teploty (v tomto příkladu 20 ° C) a potvrďte vaši změnu stisknutím tlačítka reb.

Objeví se obrazovka MAIN SCREEN - 20 s tlačítky a . Stiskněte tlačítko pro potvrzení vašeho výběru (nebo tlačítko pro zrušení nového nastavení). Po zobrazení obrazovky CHANGING SCREEN se zobrazí obrazovka MAIN SCREEN - 20 bez tlačítek a se zobrazením nové požadované teploty.

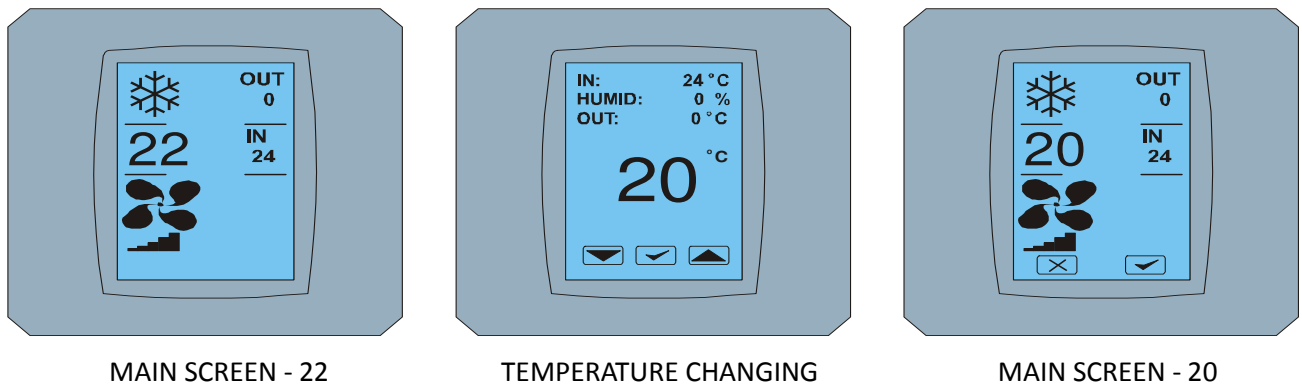

EMPERATURE CHANGING SCREEN

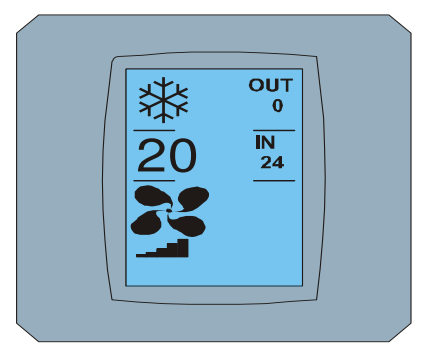

MAIN SCREEN – 20 po změně

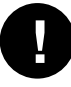

Teplotní rozsah pro mód COOL - chlazení je 18 ° C .. 32 ° C; HEAT- ohřev je 10 ° C .. 30 ° C; AUTO - automatika je 18 ° C .. 30 ° C.

#### 2.6 ZMĚNA RYCHLOSTI VENTILÁTORU

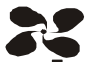

Pro změnu intenzity ventilátoru klimatizace stiskněte **ikonu FAN na** obrazovce MAIN SCREEN - FAN 5 (viz obrázek MAIN SCREEN - FAN 5) a zobrazí se obrazovka FAN SCREEN - FAN 5.

Obrazovka FAN SCREEN sestává se šesti políček úrovní intenzity ventilace: FAN1, FAN2, FAN3, fan4, fan5 a fanA (automatické nastavení rychlosti ventilace) a jednoho políčka SWING VERTICAL - vertikálny swing pro aktivaci pohybu vertikálních žaluzií. FAN1 (level 1) reprezentuje nejnižší intenzitu ventilátoru a fan5 (level 5) nejvyšší. Aktivní rychlost ventilátoru je označena černým pozadím políčka (viz FAN SCREEN - FAN 5).

Stiskněte příslušné políčko intenzity ventilátoru pro změnu jeho úrovně (například z úrovně fan5 na úroveň FAN3) a (například) zapněte vertikální swing stisknutím políčka SWING VERTICAL. Pozadí vybraných políček zčerná. Pak potvrďte vaši volbu stisknutím tlačítka < (viz obrázek FAN SCREEN – FAN 3).

Objeví se obrazovka MAIN SCREEN - FAN 3 (v tomto příkladu) s tlačítky 💌 a 🗹. stiskněte tlačítko 🔽 pro potvrzení vašeho výběru (nebo tlačítko 🖾 pro zrušení nového nastavení). Po zobrazení obrazovky CHANGING SCREEN se zobrazí obrazovka MAIN SCREEN - FAN 3 bez tlačítek 🖾 a 🕶 se zobrazením nové požadované úrovně intenzity ventilátoru.

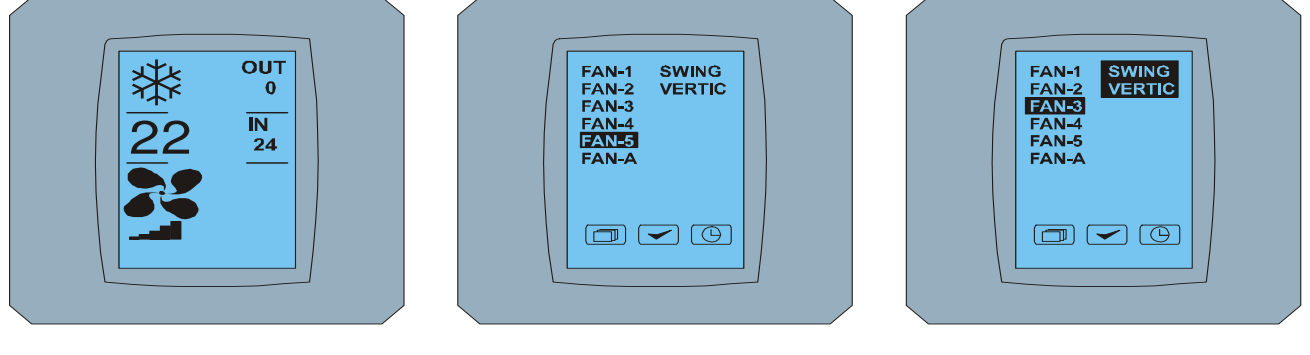

MAIN SCREEN - FAN 5

FAN SCREEN - FAN 5

FAN SCREEN - FAN 3

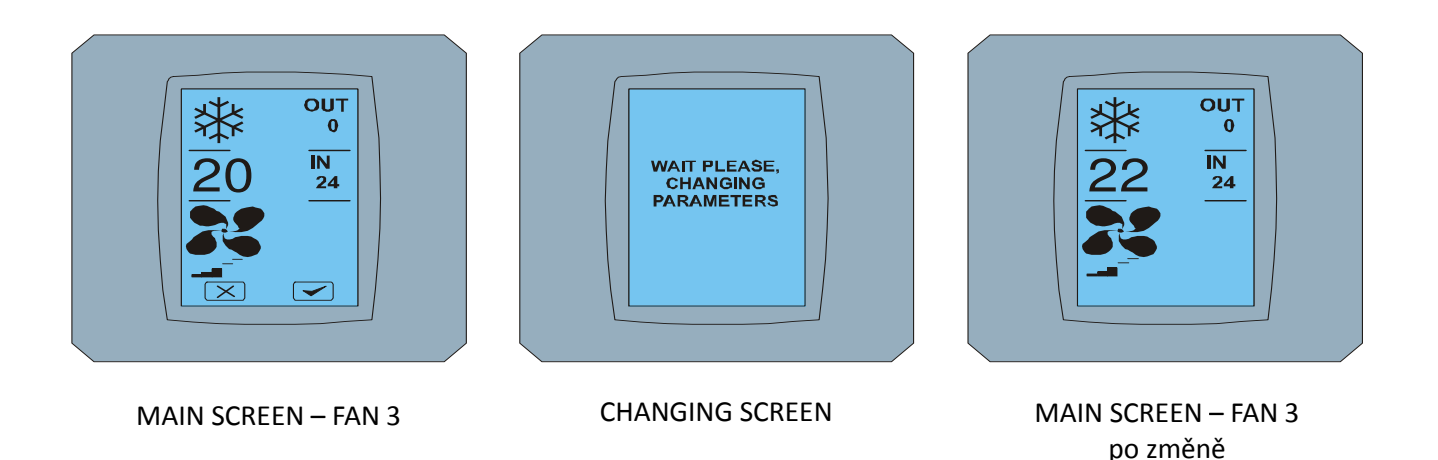

# 2.7 A/C TIMER – ČASOVAČ

Pokud je nastaven časovač klimatizace z dálkového ovladače klimatizace, zobrazí se ikona časovače na obrazovce MAIN SCREEN (viz MAIN SCREEN - TIMER).

Deaktivace funkce časovače prostřednictvím dotykového displeje KBRC01A je následovní:

- 1. Stiskněte ikonu FAN na obrazovce MAIN SCREEN (viz MAIN SCREEN timer ON). Zobrazí se obrazovka FAN SCREEN (viz FAN SCREEM timer).
- 2. Stiskněte tlačítko 🕒 na pravém dolním rohu obrazovky FAN SCREEN. Zobrazí se TIMER STATUS SCREEN s otázkou: TIMER IS ACTIVE. CLEAR IT? (ČASOVAČ JE AKTIVNÍ. ODSTRANIT HO?)
- Stiskněte tlačítko na deaktivaci časovače (nebo tlačítko pro zrušení výběru). Zobrazí se obrazovka MAIN SCREEN bez ikony časovače (viz obrázek MAIN SCREEN - timer OFF) a časovač je deaktivován.

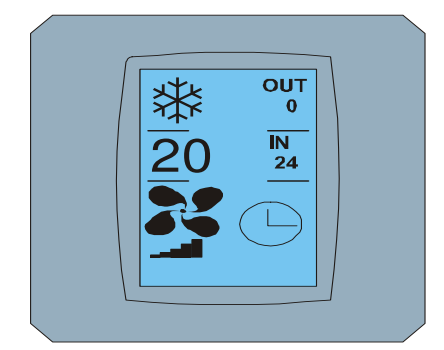

MAIN SCREEN – timer ON

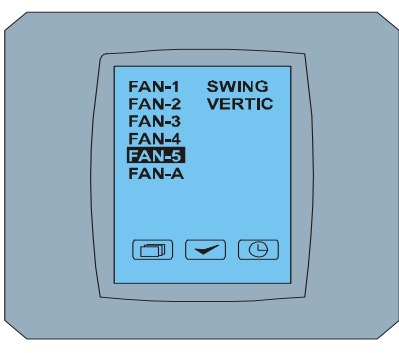

FAN SCREEN – timer

? TIMER IS ACTIVE CLEAR IT?

TIMER STATUS SCREEN

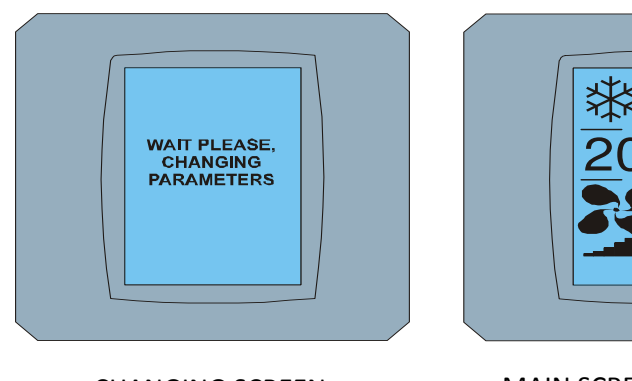

CHANGING SCREEN

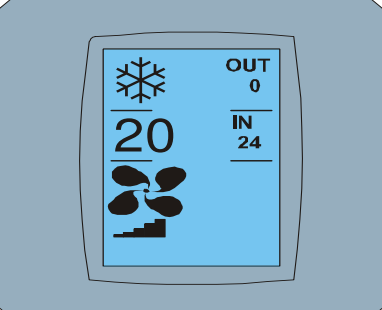

MAIN SCREEN – timer OFF

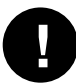

Když časovač není nastaven, po kliknutí na tlačítko časovače (C) na obrazovce FAN SCREEN, obrazovka TIMER STATUS SCREEN zobrazí zprávu: TIMER IS NOT SET (ČASOVAČ NENÍ NASTAVEN).

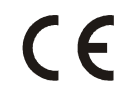

Společnost CONTINEO, s.r.o. a COLTBURG, s.r.o. prohlašují, že výrobek KBRC01A je ve shodě s požadavky a dalšími předpisy direktivy 1999/5/EC.

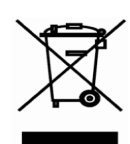

Direktiva 2002/96/EC WEEE je evropským legislativním standardem, jehož hlavním cílem je v první řadě prevence proti znečišťování odpadem z elektrických a elektronických zařízení (WEEE), a dále recyklace, znovupoužití a další formy obnovy, vedoucí ke snížení množství odpadu. Nevhazujte tento produkt do komunálního domovního odpadu. Odevzdejte ho do příslušné sběrny pro odpad z elektrických a elektronických zařízení.